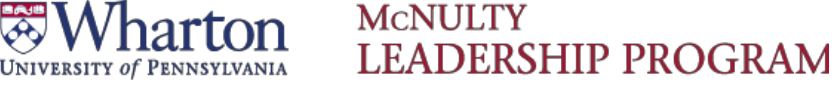

### **Undergraduate Ventures Registration**

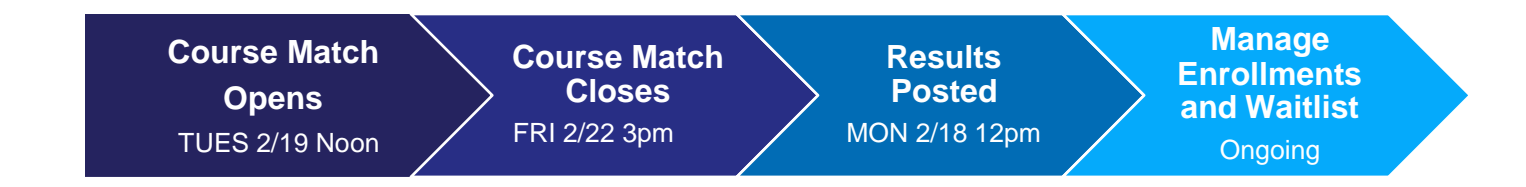

## **Process to Register through Course Match**

### Step 1: Log in to Course Match

- Log into https://coursematch.wharton.upenn.edu/index.cfm with your Pennkey and Pennkey password
- Select "Undergrad Leadership Intensives Spring 2019"

| UNIVERSITY OF PENNSYLVANIA              | COURSE MATCH                                                                          | ™ WHARTON (2)                                       |
|-----------------------------------------|---------------------------------------------------------------------------------------|-----------------------------------------------------|
|                                         |                                                                                       |                                                     |
| Welcome to                              | Course Match                                                                          |                                                     |
| Please visit MBA I<br>manual to learn m | nside to find more information including a video<br>ore about how Course Match works. | tour of Course Match, the schedule for Course Match |
| Below you will find                     | the Course Match instances available to you. P                                        | lease select an instance from the list.             |
| Undergrad Leadership Work               | hops/Intensives Spring 2018 V Go                                                      |                                                     |

### **Step 2: Utility Selection**

- Enter utilities on the items you would like to participate in. The maximum amount of utilities you can place on an item is 100.
  - Remember, you are ranking the items based on your own individual preference using the scale of 0-100. If you place 100 utilities on 2 items, the system will interpret that you are indifferent to which one you get.

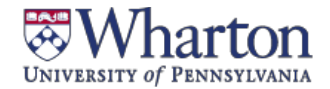

### MCNULTY LEADERSHIP PROGRAM

# **Undergraduate Ventures Registration**

• As you place utilities on an item, you will see a confirmation box with green text.

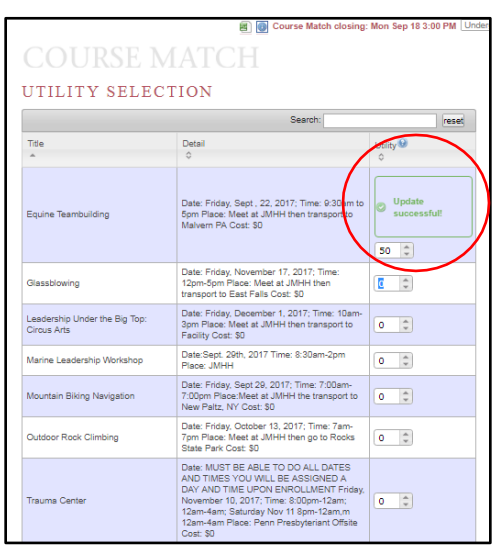

 Once you have entered all of your utilities, the system will automatically save them (there is no saveor submit button)

### **Step 3: Your Profile**

Review the settings on the right hand side of the screen

- My Settings
  - Budget: will be preset on the backend by the Leadership Program
  - · Maximum items: indicate whether you want to use your budget across 1 item or 2 items

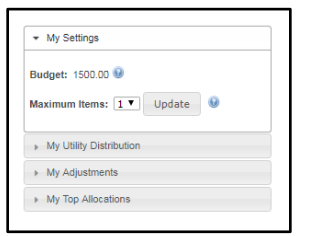

• My Utility Distribution: will display how you have allocated your utilities across all items

| + My∪ | Itility Distribution |                     |
|-------|----------------------|---------------------|
|       | Equine               | Teambuilding        |
|       | Glassblowing         |                     |
| Lead  | ership Under the B   | ig Top: Circus Arts |
| 0     | 50                   | 100                 |

• **My Adjustments:** typically used when building a schedule (not for Ventures), where you can indicate if there are any combinations you do not wish to receive

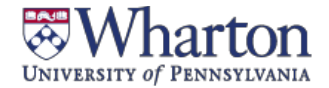

### MCNULTY LEADERSHIP PROGRAM

## **Undergraduate Ventures Registration**

• My Top Allocations: will display a listing of your top allocations

| ▶ My | Settings         |                                              |  |
|------|------------------|----------------------------------------------|--|
| My   | Utility Dist     | ribution                                     |  |
| My   | Adjustmer        | nts                                          |  |
| • My | Top Alloca       | tions                                        |  |
| 5    | • Go             | 😡 What If                                    |  |
| Rank | Total<br>Utility | Items                                        |  |
| 1    | 50               | Equine Teambuilding                          |  |
| 2    | 25               | Glassblowing                                 |  |
| 3    | 5                | Leadership Under the Big Top:<br>Circus Arts |  |
|      | Total            | Items                                        |  |

## **Viewing Results in Course Match**

Beginning Monday, 2/18 at 12:00pm, you can log into Course Match to view results. You will also receive an automated email from the system with additional information.

## For Questions and Additional Support

#### Video tutorials on Course Match

- <u>Tutorial of Course Match interface</u>
- <u>Course Match introductory video: https://www.youtube.com/watch?v=u9gwHW87ZJQ</u>

Please email us at <u>Wlpventures\_ug@wharton.upenn.edu</u>, or stop by the McNulty Leadership Program Office in JMHH G47.